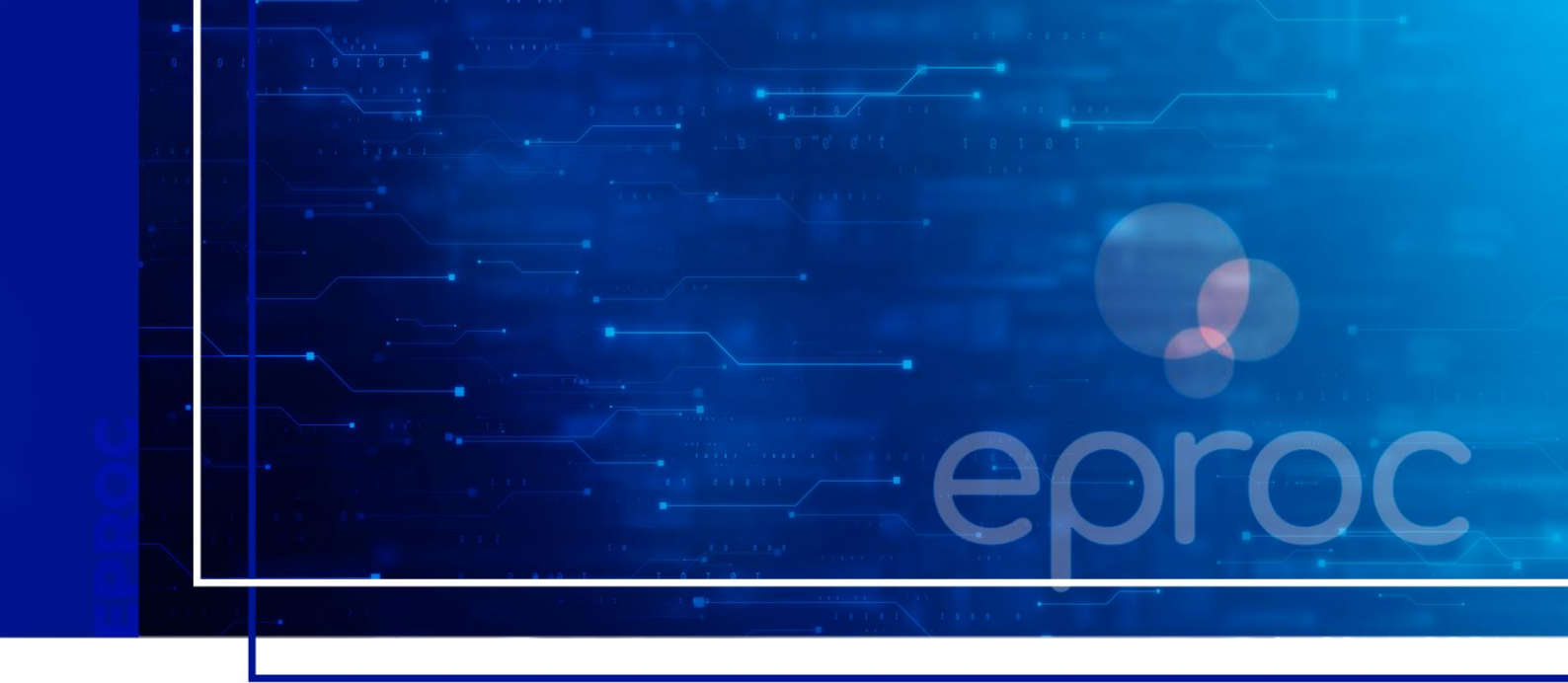

## **DO PAINEL DO ADVOGADO**

## Eproc para advogados

Atualizado em 11/12/2024

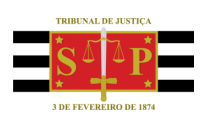

SGP 4 - Diretoria de Capacitação, Desenvolvimento de Talentos, Novos Projetos, Governança em Gestão de Pessoas e Análise de Desempenhos Funcionais

# **SUMÁRIO**

## **DO PAINEL DO ADVOGADO**

| DO PAINEL DO ADVOGADO                            | 3  |
|--------------------------------------------------|----|
| Configuração do Painel do Advogado               | 4  |
| Como consultar citações e intimações eletrônicas | 7  |
| Audiências/Fóruns de Conciliações/Perícias       | 10 |
| Recursos do Tribunal                             | 11 |
| Área de Trabalho                                 | 11 |
| CRÉDITOS                                         | 13 |

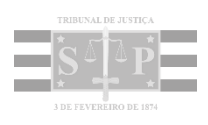

### **DO PAINEL DO ADVOGADO**

O Painel do Advogado apresenta inúmeras funcionalidades para o acompanhamento remoto dos processos judiciais nas diversas instâncias e é por meio dele que o advogado acessará suas citações, intimações, notificações, audiências, área de trabalho com indicação dos processos com eventual pendência e recursos do Tribunal, entre outras informações.

O Painel do Advogado pode ser acessado diretamente no ícone do eproc, localizado na parte superior esquerda da tela do sistema, na barra azul. Além desta forma, o sistema é pré-configurado para que o Painel do Advogado seja acessado por meio do ícone **"Página inicial do sistema"**, representado pelo desenho de uma casinha.

| ainel do Advoga                                                                                      | do                                                                           | Perição inicial I Ultimas                                                                       | movimentações 🛛 🚍 Relação de proce                                      |
|----------------------------------------------------------------------------------------------------|------------------------------------------------------------------------------|-------------------------------------------------------------------------------------------------|-------------------------------------------------------------------------|
| adas e Advogados! Lembrem-se de mante<br>solicitadas na opção "Esqueci minha sen!<br><b>do(s)</b> ". | r seu e-mail atualizado no eproc par<br>a". Para atualizar, acesse o menu "U | a garantir o recebimento de mensagens relació<br>suário" > "Alteração de dados pessoais" e role | onadas a prazos e de novas senhas, o<br>até o final da página, no campo |
| AOI De acordo com a Resolução CM n. 9/2024                                                           | , a partir de 2 de setembro de 2024 não ha                                   | veră mais retenção de imposto de renda na expediçã                                              | io de alvarás judiciais.                                                |
| ões/Intimações                                                                                       |                                                                              | Audiências/Fóruns de Conciliações/Pericias                                                      |                                                                         |
| P TJSP                                                                                               |                                                                              | Audiências Fóruns de Conciliações                                                               | T.                                                                      |
| Tipe                                                                                                 | Quantidade                                                                   | Situação                                                                                        | Quantidade                                                              |
| Processos com prazo em aberto                                                                        | 0                                                                            | Audiêncies Futures 🕲                                                                            | 0                                                                       |
| Processos com prazo em aberto -<br>urgente                                                           | 0                                                                            | Audiências Futuras de Conciliação 🗇                                                             | 3                                                                       |
| Processos pendentes de<br>citação/intimação - Urgentes                                               | 1                                                                            | 🗇 Próxime                                                                                       | audiência: segunda-feira, 02/12/2024 - 10                               |
| Processos pendentes de<br>citação/intimação                                                          | 7                                                                            |                                                                                                 |                                                                         |
| Processos pendentes de intimação de<br>homologação de acordo                                         | 0                                                                            | Recursos do Tribunal                                                                            |                                                                         |
| Processos pendentes de citação - art<br>334 CPC                                                      | 0                                                                            | Tipo                                                                                            | Quantidade                                                              |
| Processos com intimação de pauta                                                                     | 0                                                                            | Agravo de Instrumento Distribuído                                                               | 0                                                                       |
| Decursos de prazo nos últimos 30 días                                                                | 0.                                                                           |                                                                                                 |                                                                         |
| 🐯 Pro                                                                                                | cessos com prazo vencendo hoje: 0                                            |                                                                                                 |                                                                         |
|                                                                                                    |                                                                              |                                                                                                 |                                                                         |

Descrição da imagem: tela "Painel do Advogado" com destaque aos ícones citados.

A partir do **menu lateral,** opção **"Painel do Advogado"**, o advogado tem acesso a um painel com um layout diferente ao do ícone da página inicial do sistema.

| TJSP_CHF-ADVOG                                                                                                | A e                                                                                                    | 🔒 Nº de processo 🔍 😫                                                                                                    |
|----------------------------------------------------------------------------------------------------|----------------------------------------------------------------------------------------------------|----------------------------------------------------------------------------------------------------|
| Pesquisar no Menu (Alt + m)                                                                                   | DESENVOLVMENT                                                                                                    | 0                                                                                                    |
| Cálculo Judicial 👻                                                                                            | Painel do Advogado                                                                                                    | 0                                                                                                    |
| Consulta Processual  Consulta SAJ Informe de rendimentes Mensagens Morimentação Processual Painel do Adrogado | Advogadas e Advogados! Lembrem-se de mantar seu e-mail atualizado no<br>relacionadas a prazos e de novas senhas, caso sejam solicitadas na opção<br>"Usuário" > "Alteração de dados pessoais" e role até o final da página, no o<br>ATENÇÃO: De acordo com a Resolução CM n. 9/2024, a partir de 2 de setembro de 2<br>alvarás judiciais.<br>Fale com o suporte eproc | eproc para garantir o recebimento de mensagens<br>o "Esqueci minha senha". Para atualizar, acesse o menu<br>ampo "Contato(s)".<br>2024 não haverá mais retenção de imposto de renda na expedição de |
| Peradas do Sistema                                                                                            | u Citações/Intimações                                                                                                    |                                                                                                    |
| Potição inicial                                                                                               | Tipo                                                                                                    | Quantidade                                                                                                    |
| Petição/Movimentação 👻                                                                                        | Processos com prazo em aberto                                                                                                    | 0                                                                                                    |
| Helatórios 👻                                                                                                  | Processos com prazo em aberto - urgente                                                                                                    | 0                                                                                                    |
| Sessão de Julgemento 🗢                                                                                        | Processos pendentes de citação/intimação - Urgentes                                                                                                    | 1                                                                                                    |
| Substabelecimento 🔫                                                                                           | Processos pendentes de citação/intimação                                                                                                    | 7                                                                                                    |
| Tabelas Básicas 👻                                                                                             | Processos pendentes de intimação de homologação de acordo                                                                                                    | 0                                                                                                    |
| Ternas Repetitivos 👻 👻                                                                                        | Processos pendentes de citação - art 334 CPO                                                                                                    | 0                                                                                                    |
| Tutorial -                                                                                                    | Processos com intimação de pauta                                                                                                    | 0                                                                                                    |
| Usuários 👻                                                                                                    | Decursos de prazo nos últimos 30 días                                                                                                    | 0                                                                                                    |
| Dula de desenvolvimento                                                                                       |                                                                                                    |                                                                                                    |
|                                                                                                    | Fóruns de Conciliações                                                                                                    |                                                                                                    |
|                                                                                                    | Status                                                                                                    | Quantidade                                                                                                    |

**Descrição da imagem**: tela do eproc com destaque ao item "Painel do Advogado" no menu lateral e a tela em questão aberta.

#### Configuração do Painel do Advogado

A tela "Página inicial do sistema" pode ser configurada pelo advogado para que outra, que não o **Painel no Advogado**, seja sua página inicial. A configuração da página inicial é realizada por meio do caminho "Perfil do usuário" > "Configurações" > "Inicialização" > "Página inicial do sistema".

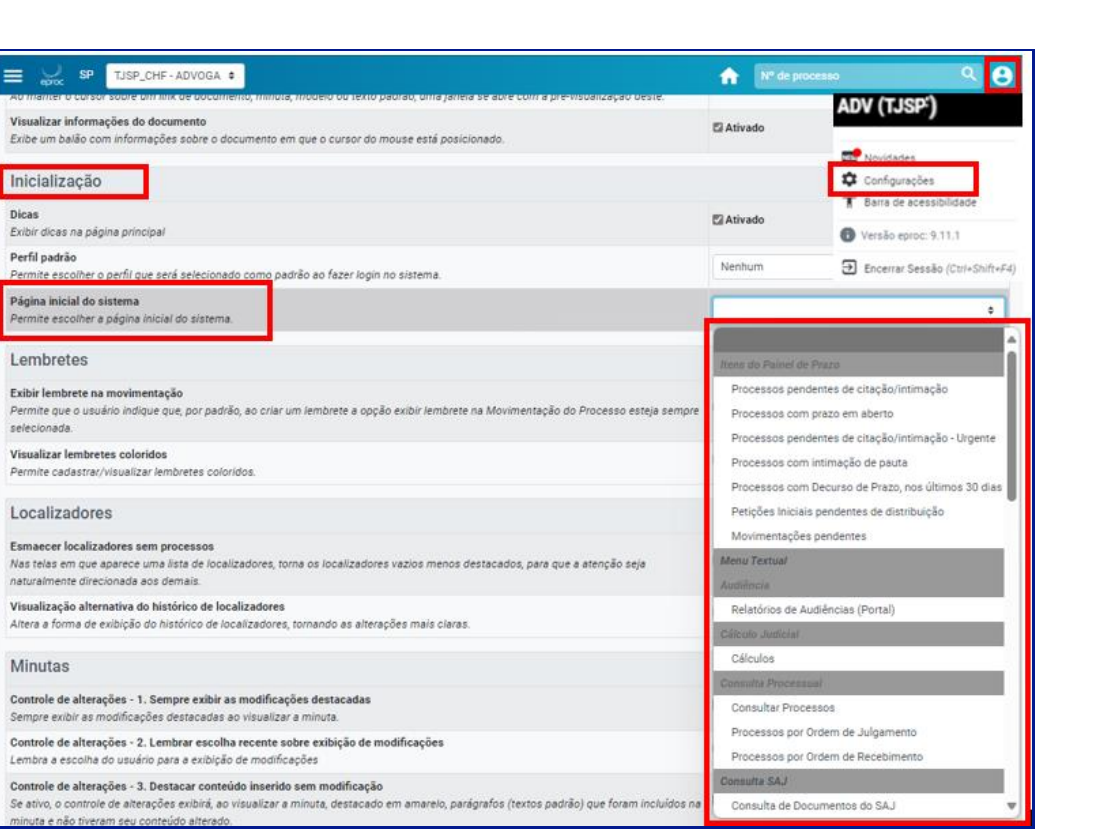

Descrição da imagem: tela "Configurações Personalizadas" com destaque aos itens do caminho citado.

Consulta de Documentos do SAJ

Para manter essa configuração de acesso ao primeiro Painel do Advogado diretamente no ícone "Página inicial do sistema", representado por uma casinha, em "Configurações" > "Inicialização" > "Página Inicial do sistema", o advogado deverá selecionar a opção "Painel do Advogado".

| ≡ 📈 s¤ 🔒 🏫 💌 💼                                                                                                    |              | ۹ 🔒                                                     |
|----------------------------------------------------------------------------------------------------|--------------|---------------------------------------------------------|
| posicionado.                                                                                                    |              | TJEP_CHF ADVOGA #                                       |
| Inicialização                                                                                                    |              | Novitades     Configurações     Torne de acessibilidade |
| Dicas<br>Exibir dicas na página principal                                                                                     | Ativado      | Versão egnic: 0.11.1     Encenar Sexião (Chi-Shift-PA)  |
| Perfil padrão<br>Permite escolher o perfil que será selecionado como padrão ao fazer login no sistema.                        | Nenhum       | •                                                       |
| Página inicial do sistema<br>Permite escolher a página inicial do sistema.                                                    | Painel do A  | dvogado 🔹                                               |
| Lembretes                                                                                                    |              |                                                         |
| Exibir lembrete na movimentação<br>Permite que o usuário indique que, por padrão, ao criar um lembrete a opção exibir lembrei | e Desativado | 0                                                       |

Descrição da imagem: tela "Configurações Personalizadas" com destaque aos itens do caminho citado.

5

Recomenda-se que o Painel do Advogado acessado por meio do **menu lateral** seja utilizado pelo Advogado para informações completas sobre suas audiências cadastradas no sistema, haja vista que, por ora, somente este painel disponibiliza a consulta das audiências realizadas e não realizadas.

Importante

Dessa forma, sugere-se que o advogado configure o sistema para que esse segundo painel seja acessado por meio de um atalho, na barra azul da tela do sistema, como rotina de acesso rápido.

Para tanto, acessar "Perfil do usuário" > "Configurações" > "Ações" > "Acesso rápido a rotina 1" > "Painel do Advogado".

| ≡                                                                                                    | Nº de processo    | ۹ 🔒                                                     |
|----------------------------------------------------------------------------------------------------|-------------------|---------------------------------------------------------|
| DESENVOLVIMENTO                                                                                      |                   | TJSP_CHF - ADVOGA 0                                     |
| Configurações personalizadas                                                                         |                   | Novidades<br>Configurações<br>T Barra de acessibilidade |
| As configurações são salvas automaticamente ao serem alterados os campos.                            |                   | Versão eproc: 9.11.1                                    |
|                                                                                                    |                   | Encernar Seasão (Ctr/+Strift+F4)                        |
| Privacidade e Segurança                                                                              |                   |                                                         |
|                                                                                                    |                   |                                                         |
| Notificações<br>Permite que o Eproc mostre notificações relevantes no canto inferior direito da tela | Desabilitado      |                                                         |
| Ações                                                                                                |                   |                                                         |
| Acesso rápido a rotina 1<br>Permite escolher uma rotina para acesso rápido.                          | Painel do Advogad | o 🕈                                                     |
| Acesso rápido a rotina 2<br>Permite escolher uma rotina para acesso rápido.                          |                   | \$                                                      |
| Acesso rápido a rotina 3<br>Permite escolher uma rotina para acesso rápido.                          |                   | ٥                                                       |
| Botões no menu "Ações"<br>Mostrar os links do menu "Ações" como botões.                              | Desativado        |                                                         |

Descrição da imagem: tela "Configurações Personalizadas" com destaque aos itens do caminho citado.

Para alterar as configurações realizadas, o advogado deverá pressionar a tecla "F5" do computador. Com essa ação, ao acessar o sistema, o advogado terá o primeiro Painel do Advogado apresentado como sua página inicial, podendo ser acessado diretamente no ícone da casinha, e, ao lado dele, no ícone representado pelo número 1, o segundo Painel do Advogado:

| ≡ yoc SP | 🚺 🏫 🔟 Nde processo                                   | ব 🔒 |
|----------|------------------------------------------------------|-----|
|          | Página inicial do sistema Painel do Advogado (Alt+1) |     |

Descrição da imagem: barra superior do sistema, destaque aos ícones dos dois layouts do Painel de Advogado.

Na parte superior do painel, são disponibilizados 3 (três) botões de atividade:

| ≡ y sc             | <b>A B</b>      | 2 3 N° de processo       | ৎ 🔒                    |
|--------------------|-----------------|--------------------------|------------------------|
|                    | HOMOLO          | IGAÇÃO                   |                        |
| Painel do Advogado |                 |                          | 0                      |
|                    | Petição inicial | I◀ Últimas movimentações | 🗮 Relação de processos |
|                    |                 |                          |                        |

Descrição da imagem: botões de atividade do Painel do Advogado.

O advogado poderá: distribuir um novo processo diretamente pelo Painel a partir do botão "Petição Inicial"; acessar o Relatório de Processo com as últimas movimentações por ele realizadas no sistema no botão "Últimas movimentações"; e acessar o Relatório de Processo com a lista dos processos que o advogado está cadastrado como representante de uma das partes a partir do botão "Relação de processos".

#### Como consultar citações e intimações eletrônicas

No Painel do Advogado, aba **"Citações/Intimações"**, o sistema traz a quantidade de processos das categorias descritas, como "Processos com prazo em aberto", "Processos com prazo em aberto - urgentes", "Processos pendentes de citação/intimação" e "Processos pendentes de intimação de homologação de acordo".

Ao clicar na quantidade indicada de processos, o sistema abrirá uma tela com os processos listados, e, para acessá-los, basta clicar sobre o número ou selecioná-los e, em seguida, clicar em **"Abrir os processos selecionados em abas/janelas"**.

| ções/Intimações                                                 |            | Audiências/Fórur | is de Conciliações/Perícias | N.                 |
|-----------------------------------------------------------------|------------|------------------|-----------------------------|--------------------|
| SP TJSP                                                         |            | Audiências       | Fóruns de Conciliações      |                    |
| Тіро                                                            | Quantidade |                  | Situação                    | Quantidade         |
| Processos com prazo em<br>aberto                                | 0          | Audiências I     | Futuras @                   | 0                  |
| Processos com prazo em<br>aberto - urgente                      | 0          | Audiencias       | -uturas de Conciliação (2)  | 3                  |
| Processos pendentes de<br>citação/intimação -<br>Urgentes       | 1          | O Próxi          | ma audiência: segunda-fein  | a, 02/12/2024 - 10 |
| Processos pendentes de<br>citação/intimação                     | Z          | Recursos do Trib | unal                        |                    |
| Processos pendentes de<br>intimação de homologação<br>de acordo | 0          |                  | lipo Qu                     | uantidade          |

Descrição da imagem: Painel do Advogado com destaque para a seleção da categoria "Processos pendentes de citação/intimação".

Na imagem, ao clicar na quantidade de processos da categoria "Processos pendentes de citação/intimação", o sistema apresentará a tela **"Processos pendentes de citação/intimação"** com os 7 processos listados.

Para consultá-los, basta clicar sobre os números dos processos, marcá-los na caixa de seleção ou marcar a caixa "Selecionar tudo" para que eles sejam abertos em novas guias do navegador.

A simples consulta ao processo não implica na abertura do prazo pendente. Para abri-lo, clicar em "Abrir Prazo", o que gerará o evento "Confirmada a intimação eletrônica".

| •     | SP TJSP_CHF - ADVOGA \$                |             |                                       | A 🖬 🛛                  | Nº de processo                                     |                  | ۹ (                                   |
|-------|----------------------------------------|-------------|---------------------------------------|------------------------|----------------------------------------------------|------------------|---------------------------------------|
| Abrir | os processos selecionados em abas/jane | las         |                                       | Lista de C             | litações e Intimaç                                 | ões Pendentes (6 | 6 registros):                         |
| 2     | Processo                               | Classe      | Assunto                               | Evento e Prazo         | <ul> <li>Data envio</li> <li>requisição</li> </ul> | Início Prazo     | <ul><li>Final</li><li>Prazo</li></ul> |
|       | 5008543-19.2024.8.26.0113              |             |                                       |                        |                                                    |                  |                                       |
|       | Juízo: CBW01CV01                       |             |                                       |                        |                                                    |                  |                                       |
|       | Cadastrar Lembrete                     |             |                                       | Expedids/certificads a |                                                    |                  |                                       |
|       | Notificante                            | Notificação | Crédito Direto ao<br>Consumidor - CDC | intimação eletrônica   | 11/11/2024<br>12:31:06                             | 🛃 Abrir Prazo    |                                       |
|       | TESTE PARTE 2<br>(55589238064)         |             |                                       | 10 dias                |                                                    |                  |                                       |
|       | X                                      |             |                                       |                        |                                                    |                  |                                       |
|       | PARTE TESTE 1                          |             |                                       |                        |                                                    | -                |                                       |
|       | (86887370883)                          |             |                                       |                        |                                                    |                  |                                       |

Descrição da imagem: tela "Processos pendentes de citação/intimação" com destaque para a ação "Abrir Prazo".

Ao clicar em "Abrir Prazo", o sistema abrirá a tela "Movimentação Processual em Bloco" com a informação acerca da movimentação realizada com sucesso:

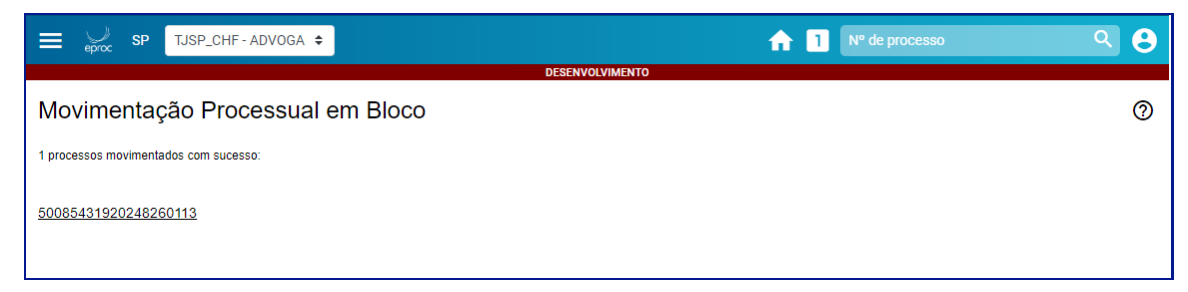

Descrição da imagem: tela "Movimentação Processual em Bloco" com o processo anteriormente selecionado.

Ao clicar sobre o número do processo, o sistema o abrirá já com o evento/movimentação "Confirmada a intimação eletrônica":

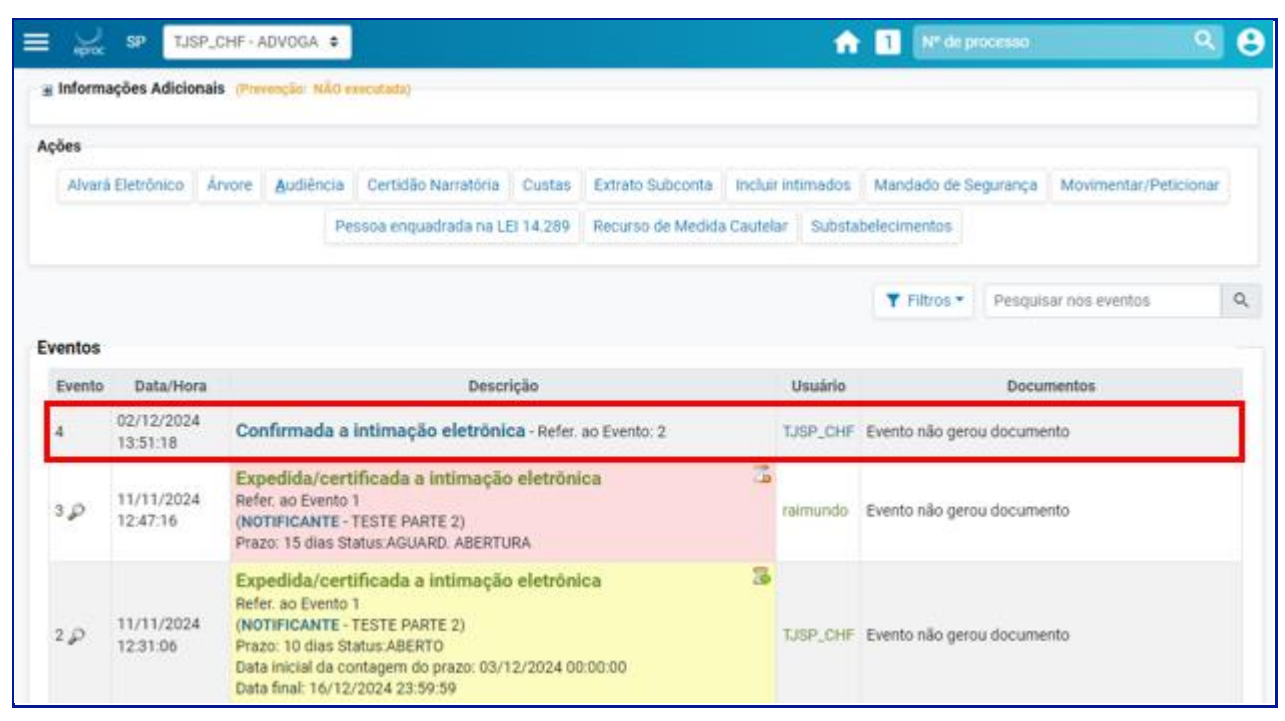

Descrição da imagem: tela do processo com destaque para o evento "Confirmada a intimação eletrônica".

Ao movimentar o processo a partir do Painel do Advogado, ele sairá da categoria "Processos pendentes de citação/intimação" e passará para a categoria "Processos com prazo em aberto":

| ições/inumações                                              |            |
|--------------------------------------------------------------|------------|
| SP TJSP                                                      |            |
| Тіро                                                         | Quantidade |
| Processos com prazo em aberto                                | 1          |
| Processos com prazo em aberto -<br>urgente                   | 0          |
| Processos pendentes de<br>citação/intimação - Urgentes       | 1          |
| Processos pendentes de<br>citação/intimação                  | 6          |
| Processos pendentes de intimação de<br>homologação de acordo | 0          |
| Processos pendentes de citação - art<br>334 CPC              | 0          |
| Processos com intimação de pauta                             | 0          |
| Decursos de prazo nos últimos 30 dias                        | s 0        |

Descrição da imagem: seção "Citações/Intimações" do Painel do Advogado.

#### Audiências/Fóruns de Conciliações/Perícias

Na aba **"Audiências"**, o sistema possibilita a consulta às audiências e perícias futuras, incluindo as designadas, redesignadas, prorrogadas e adiadas, com exibição da data e horário da próxima audiência com a participação do defensor.

| TJSP_CHF+ADVOSA \$                                                                                                    |                                                                                              |                                                                                    |                                                    | nt 🚹 Nº de processo 🗉                                                             | Q.                           |
|----------------------------------------------------------------------------------------------------|----------------------------------------------------------------------------------------------|------------------------------------------------------------------------------------|----------------------------------------------------|-----------------------------------------------------------------------------------|------------------------------|
|                                                                                                    |                                                                                              | DESENVOLVIMENTO                                                                    |                                                    |                                                                                   |                              |
| ainel do Advogado                                                                                                    |                                                                                              |                                                                                    |                                                    |                                                                                   |                              |
|                                                                                                    |                                                                                              | P                                                                                  | etição inicial                                     | I4 Últimas movimentações                                                          | 🗮 Relação de process         |
| am solicitadas na opção "Esqueci minha s<br>Initato(s)"<br>DIÇÃO! De acordo com a Resolução CM n. 9/20<br>le com o suporte eproc<br>Sitações/Intimações | enha <sup>4</sup> . Para atualizar, ecesse o mer<br>24 , a partir de 2 de setembro de 2024 r | nu "Usuário" > "Alteração de<br>tão haverá mais retenção de im<br>Audiências/Pénar | dados pesso<br>oosto de renda s<br>s de Conciliaçõ | ais" e role até o final da pág<br>na expedição de alvarás judiciai<br>es/Perícias | ina, no campo<br>s.<br>f     |
| SP TJSP                                                                                                    |                                                                                              | Audiências                                                                         | Fóruns de Co                                       | onciliações                                                                       |                              |
| Tipo                                                                                                    | Quantidade                                                                                   |                                                                                    | Si                                                 | ituação                                                                           | Quantidade                   |
| Processos com prazo em aberto                                                                                                    | 2                                                                                            | Audiências F                                                                       | uturas 🗇                                           |                                                                                   | 0                            |
| Processos com prazo em aberto -<br>urgente                                                                                                    | ٥                                                                                            | Audiências P                                                                       | uturas de Conc                                     | iliação 🗇                                                                         | 3                            |
| Processos pendentes de<br>citação/intimação - Urgentes                                                                                                  | 3                                                                                            |                                                                                    |                                                    | T Próxima audiência: segund                                                       | ia-feira, 02/12/2024 - 10:00 |
| Processos pendentes de                                                                                                    | -                                                                                            | 1                                                                                  |                                                    |                                                                                   |                              |

Descrição da imagem: Painel do Advogado com destaque para a aba "Audiências/Fóruns de Conciliações/Perícias".

Para consultar as audiências realizadas e as não realizadas, o advogado deve acessar o Painel do Advogado disponível a partir do **menu lateral,** tendo em vista que, por ora, somente este Painel disponibiliza tal informação.

|                                                 | F-ADVOGA 🔹 |                                                                                  | nt de processo           | ۹ 8 |
|-------------------------------------------------|------------|----------------------------------------------------------------------------------|--------------------------|-----|
| Pesquisar no Menu (Alt + m)<br>Galoro Jossician | _          | a Recursos do Tribunal                                                           |                          |     |
| Consulta Processual                             |            | ∃ Audiència                                                                      |                          |     |
| Consulta SAJ                                    | -          | Situação                                                                         | Quantidade de Audiências |     |
| informe de rendimentos<br>Mensagens             |            | Audiēncias Futuras(Designada, Redesignada, Prorrogada, Adiada)                   | 0                        |     |
| Movimentação Processual                         | -          | Audiências Realizadas (Audiências Realizadas)                                    | 0                        |     |
| Painel do Advogado                              |            | Audiências Não Realizadas (Canceladas,Não Realizadas)                            | 0                        |     |
| Paradas do Sistema                              | _          | Audiências Futuras de Conciliação(Designada, Redesignada,<br>Prorrogada, Adiada) | 3                        |     |
| Petição Inicial<br>Petição/Movimentação         | -          | Audiéncias Realizadas de Conciliação (Audiéncias<br>Realizadas)                  | 0                        |     |
| Relatórios<br>Sessão de Julgamento              | *          | Audiências Não Realizadas de Conciliação (Canceladas,Não<br>Realizadas)          | 0                        |     |
| Substabelecimento                               | •          |                                                                                  |                          |     |

Descrição da imagem: Painel do Advogado a partir do menu lateral com destaque para a aba "Audiência".

#### **Recursos do Tribunal**

Nessa aba, o sistema disponibiliza os agravos de instrumentos distribuídos pelo advogado.

| E SP TJSP_CHF - ADV                                             | OGA ¢                                | n 🖬 🔤                            | de processo Q 🧕 |
|-----------------------------------------------------------------|--------------------------------------|----------------------------------|-----------------|
| citação/intimação                                               | 5                                    |                                  |                 |
| Processos pendentes de<br>intimação de homologação de<br>acordo | 0                                    | Recursos do Tribunal             |                 |
| Processos pendentes de citaç                                    | ão - 0                               | Тіро                             | Quantidade      |
| art 334 CPC                                                     |                                      | Agravo de Instrumento Distribuíd | 0 0             |
| Processos com intimação de<br>pauta                             | 0                                    |                                  |                 |
| Decursos de prazo nos últimos<br>dias                           | s 30 0                               |                                  |                 |
| 1                                                               | Processos com prazo vencendo hoje: 0 |                                  |                 |

Descrição da imagem: Painel do Advogado com destaque para a aba "Recursos do Tribunal".

#### Área de Trabalho

Na aba **"Área de Trabalho"**, o sistema disponibiliza as pendências do advogado e informações sobre substabelecimento.

Em "Pendências", ficarão os processos pendentes do advogado, ou seja, aqueles em que o advogado iniciou o peticionamento eletrônico e, na etapa final do Peticionamento (5 de 5), optou por "Salvar para Distribuição Futura".

| Pendências   | Substabelecimento    |            |
|--------------|----------------------|------------|
| Тіро         |                      | Quantidade |
| Processos pe | endentes do advogado | 0          |
| Movimentaçã  | 0                    |            |

Descrição da imagem: aba "Pendências" da tela "Área de trabalho" do Painel do Advogado.

Em "Substabelecimento", o sistema disponibiliza os processos com substabelecimento recebidos nos últimos 30 (trinta) dias e processos substabelecidos pelo advogado nos últimos 30 dias.

| Pendências                             | Substabelecimento |            |
|----------------------------------------|-------------------|------------|
|                                        | Тіро              | Quantidade |
| Recebidos nos últimos 30 dias          |                   | 1          |
| Substabelecidos nos últimos 30<br>dias |                   | 0          |

Descrição da imagem: aba "Substabelecimento" da tela "Área de trabalho" do Painel do Advogado.

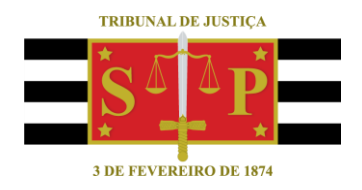

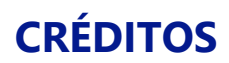

SGP 4 - Diretoria de Capacitação, Desenvolvimento de Talentos, Novos Projetos, Governança em Gestão de Pessoas e Análise de Desempenhos Funcionais